## VG50 DNA Ohjelmiston Päivittäminen

 Kirjaudu laitteen WEB-hallintaan siirtymällä selaimesta osoitteeseen 192.168.1.1 ja kirjoittamalla esiin tulevaan kirjautumissivuun usernameksi *admin* ja passwordiksi *admin*. Kirjautuminen vaatii, että olet kytkeytynyt modeemiin ethernet johdolla tai langattomasti.

| GUD                    | DNA-WELHO                                |       |  |  |  |  |  |
|------------------------|------------------------------------------|-------|--|--|--|--|--|
| Authorization Required |                                          |       |  |  |  |  |  |
| Please ente            | Please enter your username and password. |       |  |  |  |  |  |
|                        | Username                                 | admin |  |  |  |  |  |
|                        |                                          |       |  |  |  |  |  |
|                        | Password                                 |       |  |  |  |  |  |
| Login                  | Reset                                    |       |  |  |  |  |  |

**Huom.** Mikäli laite on aiemmin asetettu siltaavaan (bridged) tilaan, etkä pääse selaimella asetussivuille, pitää verkkokortin asetuksia vaihtaa. Vaihda verkkokortin asetuksista IP osoitteeksi esimerkiksi IP Address (IP osoite):192.168.1.100 Subnet mask(Aliverkon peite): 255.255.255.0 alla olevan kuvan mukaisesti. Verkkokortin asetuksiin pääset helpoiten polusta Ohjauspaneeli - Verkko ja Internet - Verkko ja jakamiskeskus - Muuta sovittimen asetuksia. Muista vaihtaa verkkokortin asetukset takaisin ohjelmiston päivittämisen jälkeen.

| Local  | Area Connection Properties                                                                                            |                                       | 23                       | onnection          |
|--------|----------------------------------------------------------------------------------------------------|---------------------------------------|--------------------------|--------------------|
| Networ | king Sharing                                                                                                    |                                       |                          | le unpluge         |
| 9      |                                                                                                    |                                       | _                        |                    |
|        | ternet Protocol Version 4 (TCP/IPv4)                                                                                  | Properties                            |                          |                    |
| ١ſ     | General                                                                                                    |                                       |                          |                    |
| Т      | You can get IP settings assigned autor<br>this capability. Otherwise, you need to<br>for the appropriate IP settings. | natically if your r<br>ask your netwo | network si<br>rk adminis | upports<br>strator |
|        | 🔘 Obtain an IP address automatical                                                                                    | У                                     |                          |                    |
|        | • Use the following IP address:                                                                                       |                                       |                          |                    |
|        | IP address:                                                                                                    | 192.168.                              | 1 . 100                  |                    |
|        | Subnet mask:                                                                                                    | 255 . 255 . 2                         | 55.0                     |                    |
|        | Default gateway:                                                                                                    |                                       | •                        |                    |
|        | Obtain DNS server address auton                                                                                       | natically                             |                          |                    |
|        | Output the following DNS server add                                                                                   | resses:                               |                          |                    |
|        | Preferred DNS server:                                                                                                 |                                       |                          |                    |
|        | Alternate DNS server:                                                                                                 |                                       |                          |                    |
|        | Validate settings upon exit                                                                                           |                                       | Adva                     | nced               |
|        |                                                                                                    | ОК                                    |                          | Cancel             |

2. Tarkista laitteen nykyinen ohjelmistoversio (iopsys version) WEB hallinnan etusivulla:

| System             |                                                                |  |  |  |  |
|--------------------|----------------------------------------------------------------|--|--|--|--|
| Router Name        | DNA                                                            |  |  |  |  |
| Router Model       | VG50_R                                                         |  |  |  |  |
| Router MAC Address | 00:22:07:1E:1B:D8                                              |  |  |  |  |
| Router S/N         | 1208VG50000028                                                 |  |  |  |  |
| iopsys Version     | VG50-WU7U_DNA-ReitittavaETH <mark>3.3.0</mark> RC1-150708_1625 |  |  |  |  |

- a. JOS nykyinen ohjelmistoversio on **1.x.x**, lataa ohjelmisto **VG50-WU7U\_DNA-WELHO-ReitittavaETH1.7.3-150120\_1401.w** osoitteesta <u>https://www.dna.fi/tuki-laajakaista</u>
- b. JOS nykyinen ohjelmistoversio on 3.1.x, lataa ohjelmisto VG50-WU7U\_DNA-ReitittavaETH3.3.0RC1-150708\_1625.w osoitteesta <a href="https://www.dna.fi/tuki-laajakaista">https://www.dna.fi/tuki-laajakaista</a>
- 3. Kun olet ladannut oikean ohjelmiston valitse System  $\rightarrow$  Backup/Flash Firmware

| DNA-WELHO          | Status <del>-</del> | System <del>-</del> | Services - | Network -      | Logout                   |
|--------------------|---------------------|---------------------|------------|----------------|--------------------------|
| 01.1               |                     | System              |            |                |                          |
| Status             |                     | Administra          | ation      |                |                          |
|                    |                     | Power Mar           | nagement   | Advanced       | l View                   |
|                    |                     | Startup             |            |                |                          |
| System             |                     | Backup / F          | lash       |                |                          |
| Router Name        |                     | Firmware            |            |                |                          |
|                    |                     | Provisionir         |            |                |                          |
| Router MAC Address |                     | SNMP                |            |                |                          |
| Router S/N         |                     | Reboot              |            |                |                          |
| iopsys Version     |                     | VG50-WU             | 7U_DNA-WEL | HO-Reitittaval | ETH3.1.11RC2-150120_1419 |

4. Kohdassa *Flash new firmware image* ota rasti pois ruudusta *Keep settings* ja klikkaa *Browse* (tämä voi lukea eri kielellä ja se on riippuvainen selaimesi kieliasetuksista)

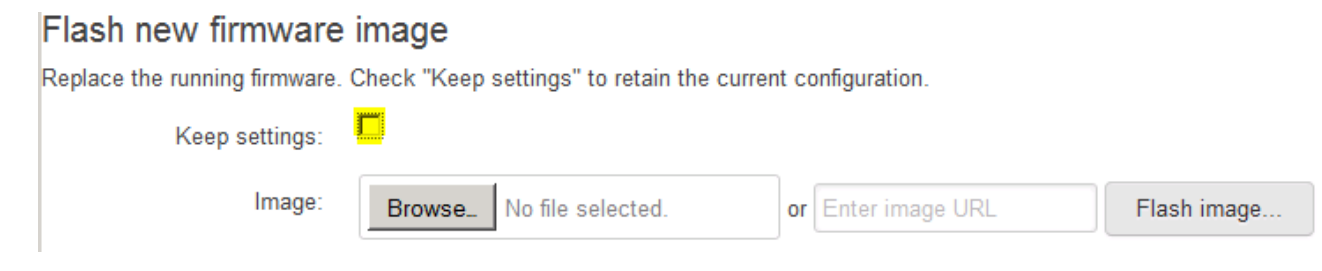

5. Valitse aiemmin lataamasi ohjelmisto, joka on joko VG50-WU7U\_DNA-ReitittavaETH3.3.0RC1-150708\_1625.w tai VG50-WU7U\_DNA-WELHO-ReitittavaETH1.7.3-150120\_1401.w

| Downloads 🕨 dna 🗸                              | Search dna         | Q    |
|------------------------------------------------|--------------------|------|
|                                                |                    | 1 0  |
| Name                                           |                    | D    |
| VG50-WU7U_DNA-ReitittavaETH3.3.0RC1-150708_162 | 25.w               | 9.   |
| VG50-WU7U_DNA-WELHO-ReitittavaETH1.7.3-15012   | 0_1401.w           | 9.   |
|                                                |                    |      |
|                                                |                    |      |
|                                                |                    |      |
|                                                |                    |      |
|                                                |                    |      |
|                                                |                    |      |
| ✓ < III                                        |                    | 4    |
|                                                | ✓ Kaikki tiedostot | -    |
|                                                | Open               | ncel |

6. Tarkista vielä että rasti on pois ruudusta Keep settings ja paina Flash image

| Flash new firmware            | image                                                      |    |                 |
|-------------------------------|------------------------------------------------------------|----|-----------------|
| Replace the running firmware. | Check "Keep settings" to retain the current configuration. |    |                 |
| Keep settings:                |                                                            |    |                 |
| Image:                        | BrowseVG50-WU7U_DNA-WELHO-ReitittavaETH1.7.3-150120_1401.w | or | Enter image URL |
|                               | Flash image                                                |    |                 |

7. Yhteenvetosivulla valitse *Proceed* (**Huom.** käyttäjä kohtaiset asetukset poistetaan ja laite palautuu oletusasetuksille päivityksen jälkeen.)

| DNA-WELHO                                                                      | Status 👻 S                      | System 🔻     | Network 👻     | Logout                                                     |         |
|--------------------------------------------------------------------------------|---------------------------------|--------------|---------------|------------------------------------------------------------|---------|
| Flash Firmware - Ve                                                            | erify                           |              |               |                                                            |         |
| The flash image was uploaded. Below<br>Click "Proceed" below to start the flas | is the checksum<br>h procedure. | and file siz | e listed, com | pare them with the original file to ensure data integrity. |         |
| Checksum: 24a71918de9fab1456     Size: 15.63 MB                                | c5df9eac970ac0                  | a            |               |                                                            |         |
| <ul> <li>Note: Configuration files will be era</li> </ul>                      | <mark>ased.</mark>              |              |               |                                                            |         |
|                                                                                |                                 |              |               | Cancel                                                     | Proceed |

- 8. Laite päivittää ohjelmiston ja käynnistyy uudelleen
  - a. Jos päivityksessä käytettiin kohdan 2a ohjelmistoa VG50-WU7U\_DNA-WELHO-ReitittavaETH1.7.3-150120\_1401.w, laite lataa automaattisesti seuraavan ohjelmiston internet yhteyden palautumisen jälkeen sekä käynnistyy uudelleen yhteensä 2 kertaa ja päivittyy automaattisesti versioon VG50-WU7U\_DNA-ReitittavaETH3.3.0RC1-150708\_1625 (Kesto 10 - 20 min)
  - b. Mikäli päivityksessä käytettiin kohdan 2b ohjelmistoa VG50-WU7U\_DNA-ReitittavaETH3.3.0RC1-150708\_1625.w, päivitys on ensimmäisen käynnistyksen jälkeen valmis. (Kesto noin 5 min)

Huom. Jos laitteen hallinta tai normaali toiminta ei palaudu 30 minuutin kuluessa päivityksen aloituksesta, käynnistä laite uudelleen ja odota, että päivitys suoritetaan loppuun ja toiminta palautuu.